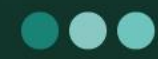

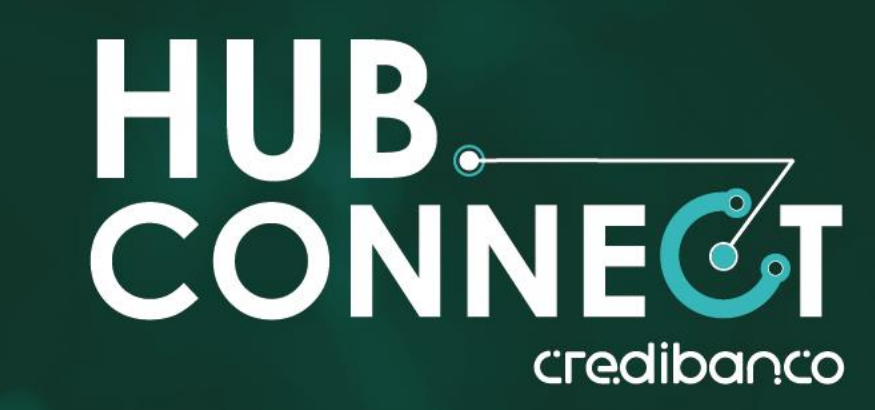

## CONÉCTATE CON UNA GUÍA INTEGRAL DE AUTOGESTIÓN

### DESCUBRE EL PASO A PASO DE FUNCIONALIDADES ÚNICAS

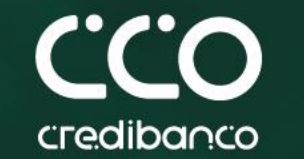

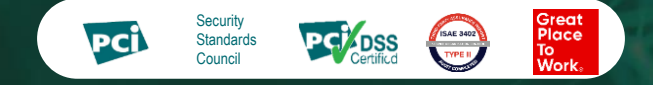

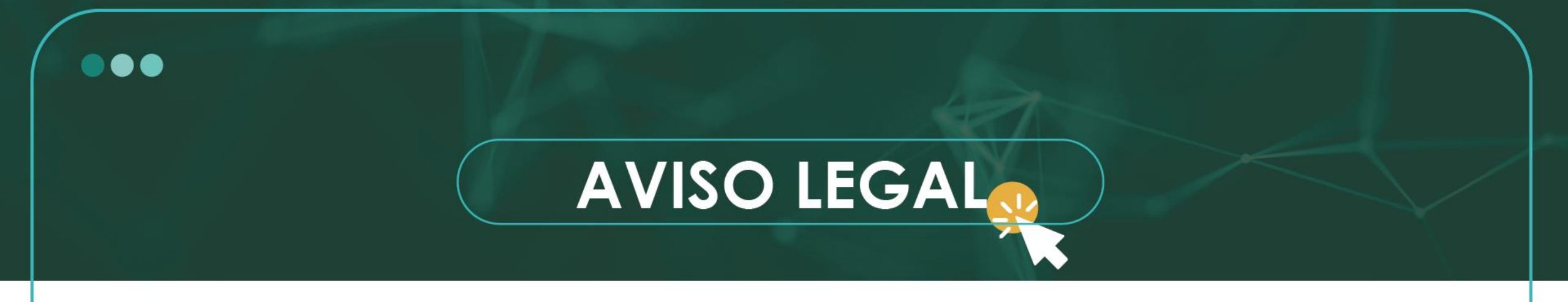

- Estos materiales procuran efectuar una aproximación general hacia los productos y/o servicios ofrecidos por CredibanCo en su calidad de administrador de un Sistema de Pagos en forma no detallada, precisa o acorde con las necesidades de cada posible cliente ni con las exigencias del entorno legal. Los términos y condiciones de los negocios jurídicos sobre estas mismas materias, de llegar a realizarse, pueden ser diferentes y/o más específicos; en cualquier caso, quienes tengan acceso a estos materiales, están llamados a dejar sin efecto cualquier mención o afirmación que en el mismo se haga, sobre los alcances o características del producto y/o del servicio, en razón a que aquí no se expresa la voluntad de las partes propiamente dicha.
- Quien acceda a este material, debe evaluar todo el contenido y recomendaciones de acuerdo a sus necesidades, operaciones y políticas específicas así como frente a las leyes y regulaciones aplicables a su negocio.
- La información contenida en esta presentación es de propiedad de CredibanCo y es confidencial por lo que está prohibida su distribución o reproducción total o parcial, así como su traducción a cualquier idioma.

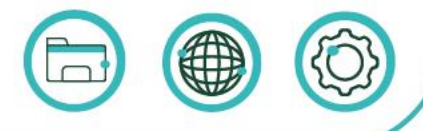

Información confidencial elaborada por CredibanCo. uso restringido

## OLVIDE MI CONTRASEÑA

Si no recuerdas tu contraseña, no te preocupes, siguiendo estos pasos podrás obtenerla nuevamente.

## **PASO A PASO** Olvide mi contraseña

#### Selecciona la opción Olvidé mi contraseña

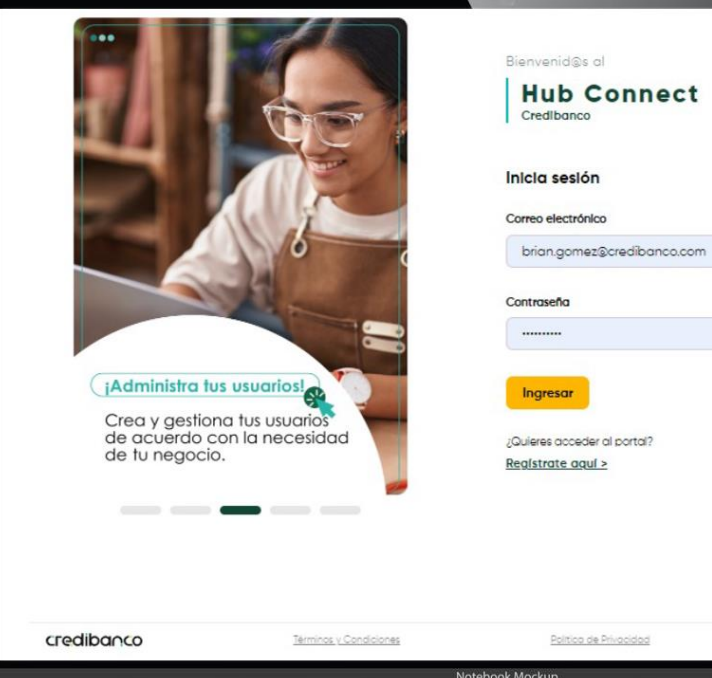

Olvidé mi contraseña >

×

@2020 Credibanco -2024

01

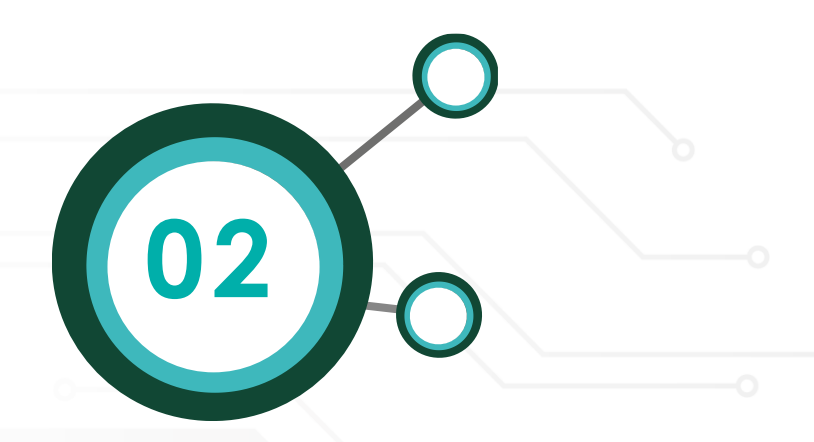

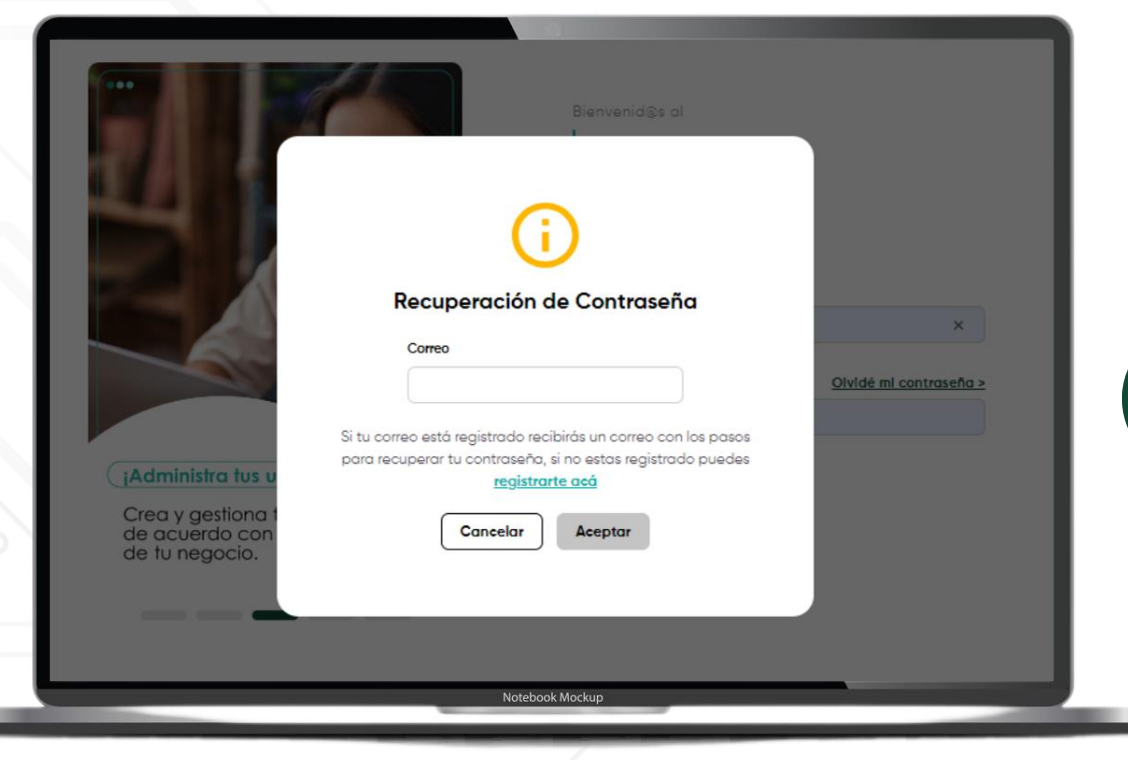

#### Visualizarás una ventana de **Recuperación de Contraseña.**

Ingresa el correo electrónico que registraste ante Credibanco y da clic en **Aceptar.**  Recibirás en tu correo electrónico una notificación de cambio de contraseña.

Este vínculo vence en 30 minutos desde el momento que se envía. Al dar clic en el mismo te direcciona al sitio web de Administración de cuentas, donde puedes registrar una nueva contraseña.

> Da clic en el icono **Recupera tu contraseña**

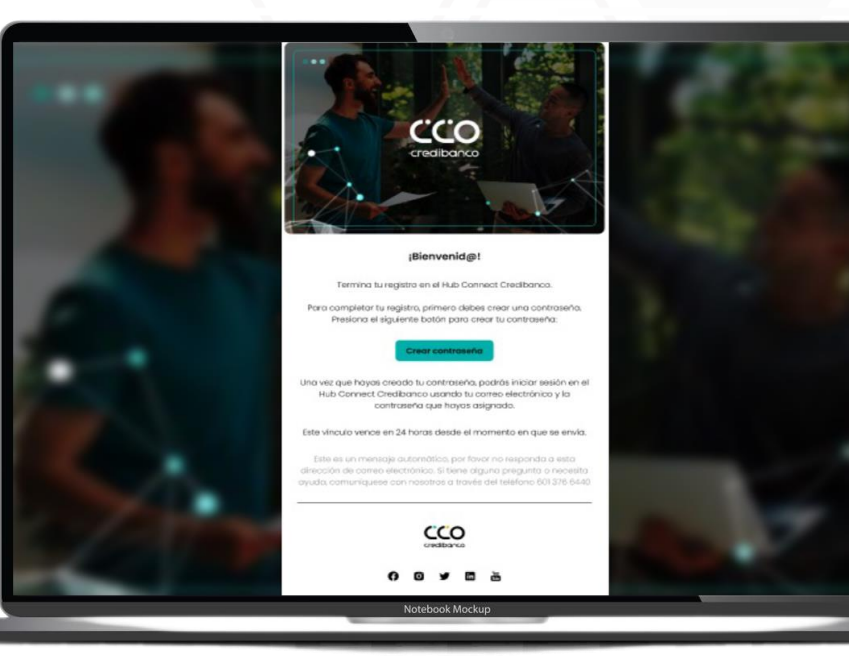

03

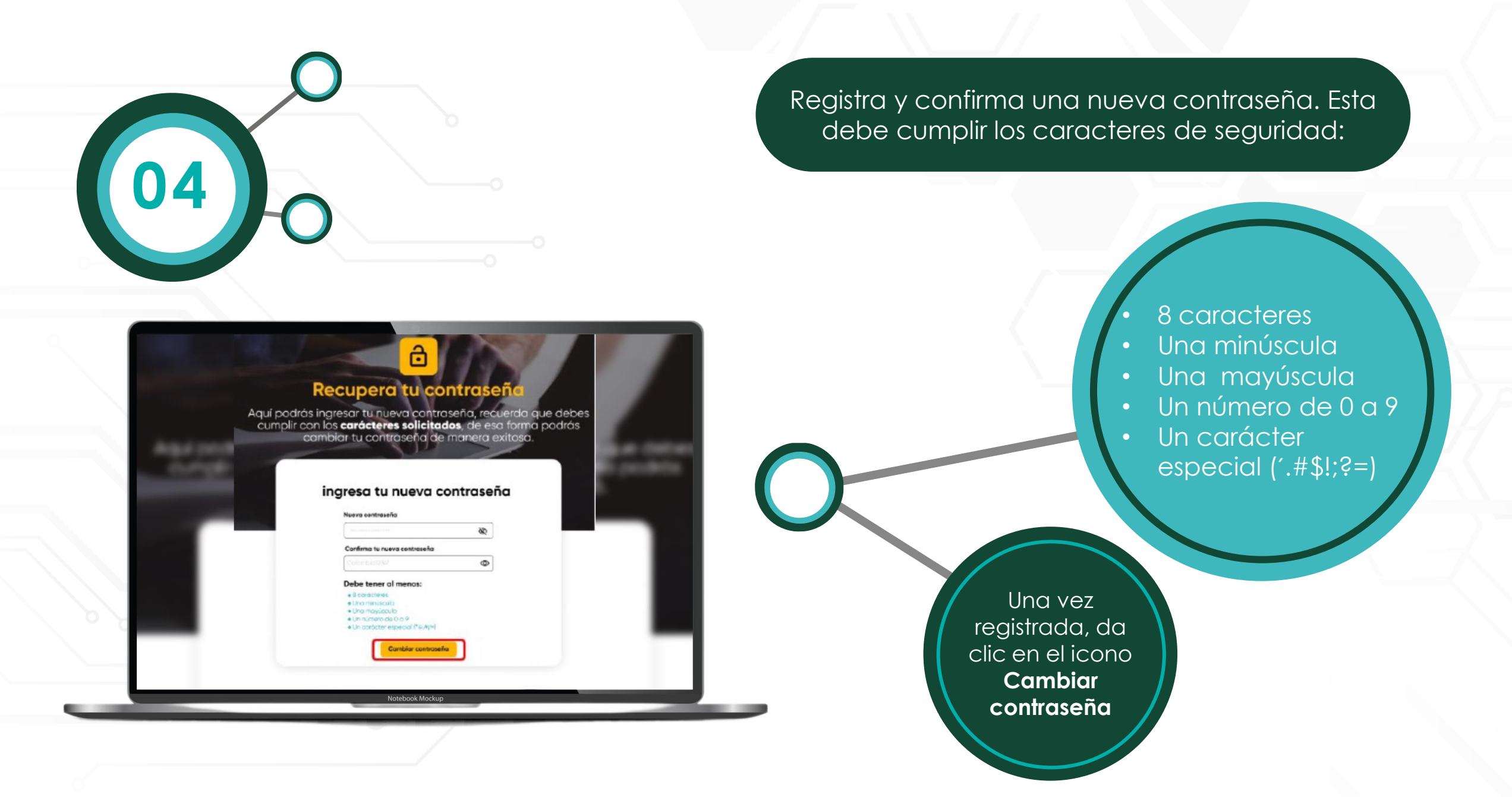

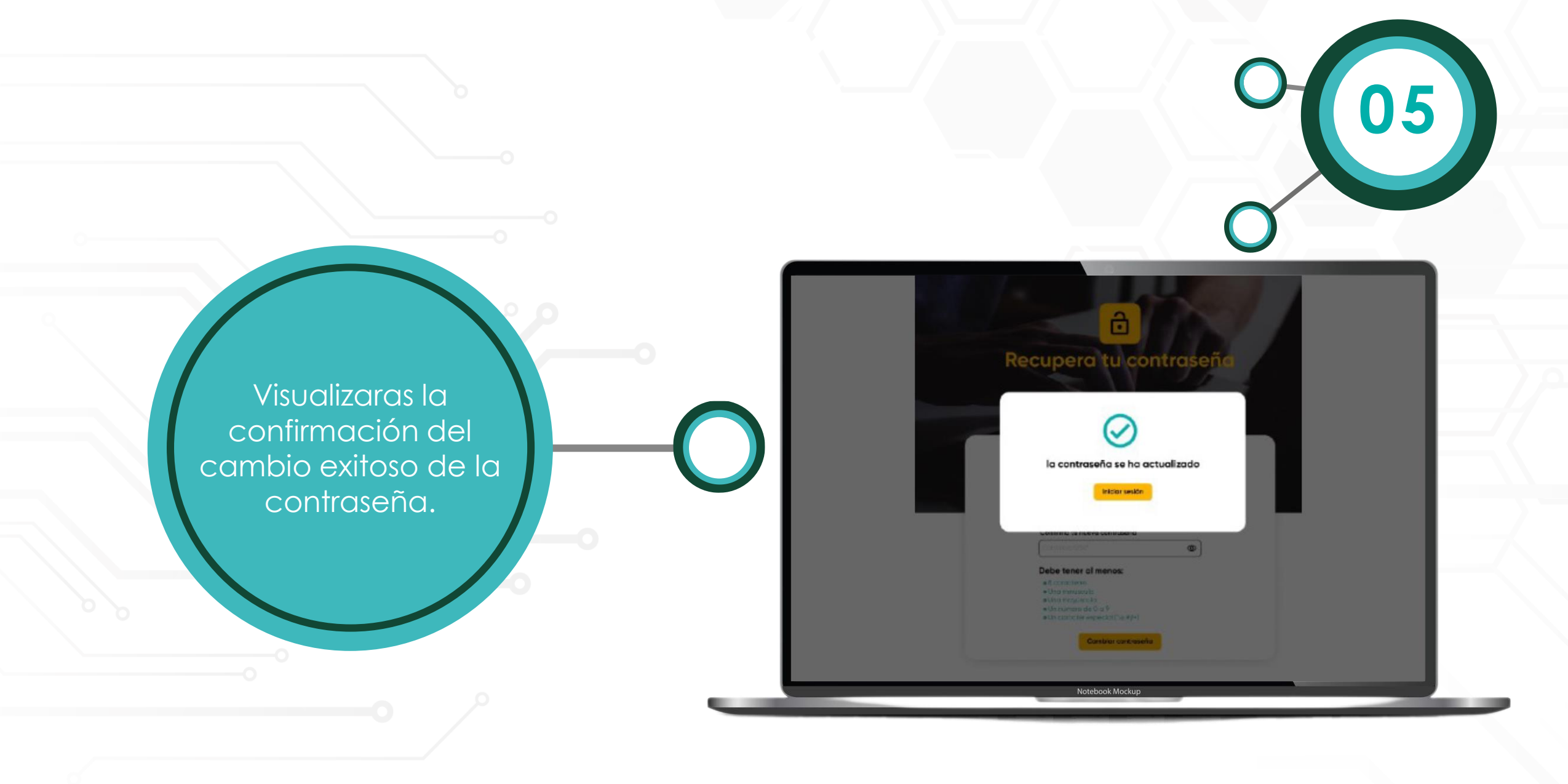

# GRACIASI

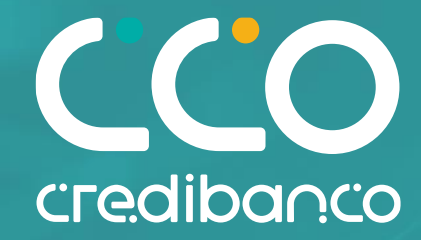